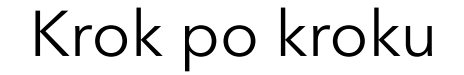

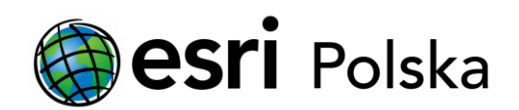

# Uruchomienie ArcGIS Desktop 10.x z licencją sieciową (Concurrent Use)

#### Krok 1 /13

ArcGIS Desktop w wersji sieciowej wymaga połączenia z komputerem, który jest serwerem licencji. Czy ArcGIS License Manager, służący do zarządzania licencjami, jest zainstalowany na docelowym serwerze licencji?

- Serwer licencji jest już poprawnie skonfigurowany, pokaż jak się z nim połączyć (kroki 1 2 )
- Nie, pokaż jak zainstalować i zarejestrować ArcGIS License Manager
   (kroki 3 13)
  - W wariancie Autoryzacja poprzez uruchomienie usługi Menadżera Licencji kroki 3-9
  - W wariancie Autoryzacja przez stronę WWW kroki 3-13

# Krok 2 /13

Jeśli w kroku 1 Twoja odpowiedź brzmiała "Serwer licencji jest już poprawnie skonfigurowany, pokaż jak się z nim połączyć"

Zainstaluj program ArcGIS Desktop. Po instalacji automatycznie uruchomiony zostanie kreator ArcGIS Administrator (dostępny również w Menu Start/Programy/ArcGIS). Zaznacz odpowiedni dla Ciebie produkt typu 'Concurrent Use' ('licencja sieciowa') i kliknij Change(Zmień), aby wskazać komputer z zainstalowanym menadżerem licencji. W oknie Change License Manager(Zmień Menedżer licencji) wyszukaj nazwę komputera, na którym znajduje się serwer licencji lub wpisz jego adres IP. Zatwierdź wybór przyciskiem OK w oknie Change License Manager, następnie kliknij OK w oknie ArcGIS Administrator. Program ArcGIS Desktop jest już gotowy do użycia.

| Search ArcGIS                                                                                                    |                                                                                                    |                                                                                                    | —                           |               | $\times$ |
|----------------------------------------------------------------------------------------------------|----------------------------------------------------------------------------------------------------|----------------------------------------------------------------------------------------------------|-----------------------------|---------------|----------|
| ArcGIS ( komputer )<br>Desktop<br>Dostępność<br>Wypożycz/Zwróć<br>Operacje wsparcia<br>Licencje danych                                                                                                    | Wybierz produkt oprogra<br>Advanced (ArcInf<br>Standard (ArcEdit<br>Basic (ArcView) lic<br>Advanced (ArcInf<br>Standard (ArcEdit<br>Basic (ArcView) lic<br>Menedżer licencji (dla<br>localhost | amowania do używania dla aplika<br>o) licencja sieciowa<br>tencja sieciowa<br>tencja sieciowa<br>to) licencja pojedyncza<br>tencja pojedyncza<br>tencja pojedyncza<br>tencja pojedyncza<br>tencja pojedyncza | acji ArcGIS De<br>mowania): | sktop:        |          |
| Zmień Menedżer licencji<br>Menedżer licencji<br>Wyszukaj Menedżer Licencji w sieci lub w<br>jeden lub większą liczbę Menedżerów Lic<br>oddzielonych przez ";". Aby podać port<br><port>@<host>.<br/>server1<br/>Prz</host></port> | xprowadź<br>encji<br>t użyj składni<br>zeglądaj                                                                                                    | oryzacji aby autoryzować produ<br>Autoryzuj teraz<br>OK                                                                                                    | ikty pojedyncz<br>Anuluj    | ze:<br>Zasto: | suj      |

# Krok 3 /13

Jeśli w kroku 1 Twoja odpowiedź brzmiała "Nie, pokaż jak zainstalować i zarejestrować ArcGIS License Manager."

Pobierz i uruchom plik instalacyjny programu ArcGIS License Manager. Wskazówki dotyczące pobierania oprogramowania Esri można znaleźć w instrukcji Pobieranie oprogramowania Esri przez Internet .

W tabeli zawartości w oknie ArcGIS License Server Administrator wybierz Start/Stop License Service, a następnie kliknij Start.

Serwer licencji został uruchomiony. Możesz sprawdzić dostępne licencje w oknie License Server Administrator w części Availability.

| <ul> <li>ArcGIS License Server Administrator -</li> <li>ArcGIS ( komputer )</li> <li>Start/Stop License Service</li> <li>Configure</li> <li>Availability</li> </ul> | 10.5.0<br>This page allows you to Start ;<br>licenses. | and Stop the licens | e service and re-read your | ×  |
|----------------------------------------------------------------------------------------------------|--------------------------------------------------------|---------------------|----------------------------|----|
| Authorization                                                                                                    | Start                                                  | Stop                | Re-read Licenses           |    |
| Help License Server Status: RUN                                                                                                    | NING                                                   | OK                  | Cancel App                 | ly |

### Krok 4 /13

Autoryzacja poprzez uruchomienie usługi Menadżera Licencji

W tabeli zawartości w oknie ArcGIS License Server Administrator wybierz Authorization, a następnie wskaż wersje oprogramowania, którą chcesz autoryzować. Po dokonaniu wyboru kliknij przycisk Authorize Now...

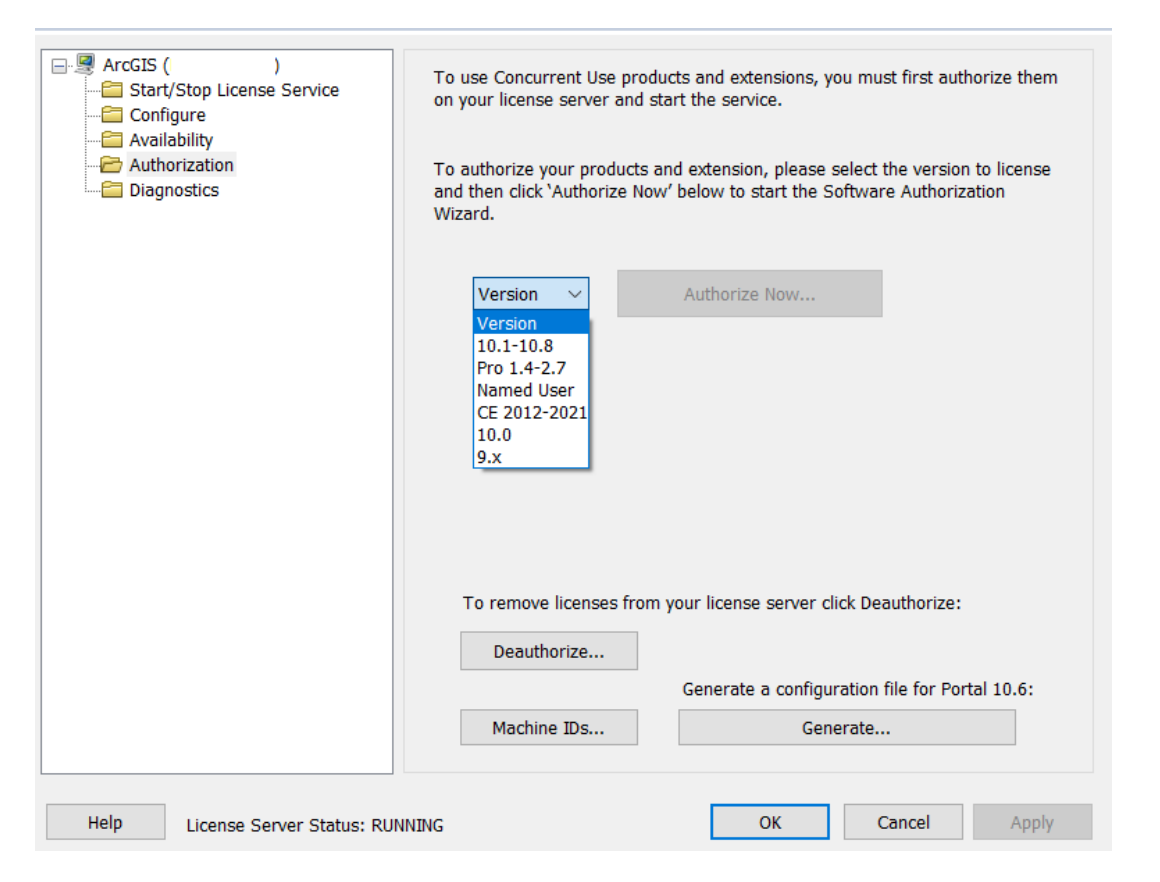

# Krok 5 /13

Jeżeli otrzymałeś od administratora/przełożonego wsadowy plik autoryzacji (provisioning file, \*.prvs) zaznacz trzecią opcję I have received an authorization file from ESRI and am now ready to finish the authorization process, a następnie wskaż lokalizację pliku. W przeciwnym wypadku wybierz domyślną opcję I have installed my software and need to authorize it i kliknij Dalej.

Uwaga: Wsadowy plik autoryzacji zawiera dane osobowe użytkownika oraz dane firmy, a także numer(y) autoryzacyjny(e) produktu głównego i ewentualnych rozszerzeń. O te informacje będziesz poproszony w kolejnych krokach, gdyż są one konieczne do ukończenia procesu rejestracji oprogramowania. Dzięki zastosowaniu wsadowego pliku autoryzacji pola z tymi danymi będą wypełniane w sposób automatyczny.

#### Software Authorization Wizard

 $\times$ 

#### Authorization Options

You must authorize the license server prior to use. Select from the options below.

| <u></u>                                           |                 |            |                 |          |                  |     |
|---------------------------------------------------|-----------------|------------|-----------------|----------|------------------|-----|
| <ul> <li>I have already author</li> </ul>         | rized core lice | enses and  | need to author  | ize addi | tional extensior | ns. |
| <ul> <li>I have received an a process.</li> </ul> | uthorization fi | ile and am | now ready to fi | nish the | authorization    |     |
|                                                   |                 |            |                 |          | Browse           | 1   |
| Product to be Authorized                          | 1               |            |                 |          |                  |     |
| ArcGIS Desktop                                    |                 |            |                 |          |                  |     |
| ArcGIS Pro                                        |                 |            |                 |          |                  |     |
| ArcGIS Engine                                     |                 |            |                 |          |                  |     |
| Esri CityEngine                                   |                 |            |                 |          |                  |     |
|                                                   |                 |            |                 |          |                  |     |
|                                                   |                 |            |                 |          |                  |     |
|                                                   |                 |            |                 |          |                  |     |
|                                                   |                 |            |                 |          |                  |     |
|                                                   |                 |            |                 |          |                  |     |
|                                                   |                 |            |                 |          |                  |     |
|                                                   |                 |            |                 |          |                  |     |

# Krok 6 /13

Jeżeli komputer, na którym instalujesz ArcGIS ma dostęp do Internetu wybierz Authorize with ESRI now using the Internet i kliknij Dalej.

Uwaga: Jeżeli komputer nie jest połączony z siecią Internet wybierz opcję Authorize at ESRI's website or by e-mail, aby zarejestrować licencję przez stronę WWW.

Uwaga: Użytkownicy korzystający z ArcGIS w wersji 10.0 powinni pobrać i zainstalować Service Pack 5.

| Software Authorization Wizard                                                                                                    | $\times$ |
|----------------------------------------------------------------------------------------------------|----------|
| Authorization Method<br>Select the method you want to use to authorize the software.                                                                             |          |
|                                                                                                    |          |
| <ul> <li>Authorize with Esri now using the Internet.<br/>(This automatic method is the easiest way to authorize. It requires an Internet connection.)</li> </ul> |          |
| O Authorize at Esri's website or by email to receive your authorization file.                                                                                    |          |
| O Authorize your software from a local license server.                                                                                                    |          |
|                                                                                                    |          |
|                                                                                                    |          |
|                                                                                                    |          |
|                                                                                                    |          |
|                                                                                                    |          |
|                                                                                                    |          |
|                                                                                                    |          |
| < Wstecz Dalej > Anuluj                                                                                                    |          |

Uruchomienie ArcGIS Desktop 10.x z licencją sieciową (Concurrent Use)

### Krok 7 /13

#### Wprowadź dane personalne i kliknij Dalej.

Uwaga: Jeżeli wskazałeś wcześniej wsadowy plik autoryzacji pola te wypełnią się automatycznie.

| Authorization Information<br>We will use the following<br>the software. (* required                                                                                                    | on<br>g information to verify our records and authorize your use of<br>ifield)                                                                                                    | Authorization information (continued)<br>We will use the following information to verify our records and authorize<br>the software. (* required field)                                                                                                    | your use of        |
|----------------------------------------------------------------------------------------------------|----------------------------------------------------------------------------------------------------|----------------------------------------------------------------------------------------------------|--------------------|
| *First Name:<br>*Last Name:<br>*Organization:<br>Department:<br>*Address 1:<br>Address 2:<br>*City:<br>*State/Province:<br>*Zip/Postal Code:<br>*Location:<br>*Phone Number:<br>*Email:<br>Comment: | Jan<br>Nowak<br>Moja fima<br>TechSupport<br>Bonifraterska 17<br>Warsaw<br>MZ<br>00-203<br>Poland<br>48 22 390 47 00<br>[nowak@mojafima.pl]<br>Dotional user-defined authorization description. | "Your Organization:       Commercial/Private Business         "Your Industry:       GIS Services         "Yourself:       Analyst/Researcher/Specialist         The personal information you supplied is protected under Esn's privacy puto view Esn's privacy policy, click the View button below.         View | olicy. If you want |
|                                                                                                    | < Wstecz Dalej > Anuluj                                                                                                    | < Wstecz Dalej :                                                                                                    | > Anuluj           |

Uruchomienie ArcGIS Desktop 10.x z licencją sieciową (Concurrent Use)

### Krok 8 /13

Wprowadź numer autoryzacyjny (EFLxxxxxxx) oraz liczbę licencji, które chcesz zarejestrować i kliknij Dalej

| oftware Authorization Wizard                                             |                                               | ×      |  |
|--------------------------------------------------------------------------|-----------------------------------------------|--------|--|
| Software Authorization Number<br>Enter the authorization number for your | software product.                             |        |  |
|                                                                          |                                               |        |  |
| The authorization number consists of three ABC123456789.                 | e letters and a series of numbers; similar to |        |  |
|                                                                          |                                               |        |  |
| ArcGIS Desktop Advanced                                                  | No. of Licenses                               |        |  |
| l                                                                        |                                               |        |  |
| ArcGIS Desktop Standard                                                  |                                               |        |  |
|                                                                          |                                               |        |  |
| ArcGIS Desktop Basic                                                     |                                               |        |  |
|                                                                          |                                               |        |  |
|                                                                          |                                               |        |  |
|                                                                          |                                               |        |  |
|                                                                          |                                               |        |  |
|                                                                          |                                               |        |  |
|                                                                          |                                               |        |  |
|                                                                          |                                               |        |  |
|                                                                          |                                               |        |  |
|                                                                          |                                               |        |  |
|                                                                          | < Wstecz Dalej >                              | Anuluj |  |

Wprowadź numery autoryzacyjne dla rozszerzeń jeśli posiadasz na nie licencje. Jeśli chcesz zarejestrować rozszerzenia, które nie są wymienione w głównym panelu, dopisz je do listy i wprowadź numer autoryzacyjny.

| Options                                              |                                     |
|------------------------------------------------------|-------------------------------------|
| I do not want to authorize any e                     | extensions at this time.            |
|                                                      |                                     |
| <ul> <li>I have authorization number(s) t</li> </ul> | o authorize one or more extensions. |
| Extensions                                           |                                     |
| Feature                                              | Authorization Number                |
| 3D Analyst                                           |                                     |
| Spatial Analyst                                      |                                     |
| Network Analyst                                      |                                     |
| Publisher                                            |                                     |
| Data Interoperability                                |                                     |
| Geostatistical Analyst                               |                                     |
| Tracking Analyst                                     |                                     |
| Schematics                                           |                                     |
| Full Motion Video                                    |                                     |
| Workflow Manager                                     |                                     |
| Data Reviewer                                        |                                     |
|                                                      |                                     |
|                                                      |                                     |
|                                                      |                                     |
|                                                      |                                     |

### Krok 9 /13

Jeżeli wcześniej wybrałeś opcję automatycznej autoryzacji przez Internet na ekranie powinno pojawić się teraz poniższe okno postępu rejestracji. Kliknij Zakończ i przejdź do kroku Uruchomienie usługi Menadżera Licencji (kroki 1 - 2).

| ¥ F                  | Processing fi          | le            |                                                                                         |                                                                                                    |
|----------------------|------------------------|---------------|-----------------------------------------------------------------------------------------|----------------------------------------------------------------------------------------------------|
|                      |                        |               |                                                                                         |                                                                                                    |
| authorized the follo | wing feature           | es:           |                                                                                         |                                                                                                    |
| or Desktop Standard  | d Concurrent           | t Use         |                                                                                         | ^                                                                                                    |
|                      |                        |               |                                                                                         |                                                                                                    |
|                      |                        |               |                                                                                         |                                                                                                    |
|                      |                        |               |                                                                                         | ~                                                                                                    |
|                      |                        |               |                                                                                         |                                                                                                    |
|                      |                        |               |                                                                                         |                                                                                                    |
|                      |                        |               |                                                                                         |                                                                                                    |
|                      |                        |               |                                                                                         |                                                                                                    |
|                      |                        |               |                                                                                         |                                                                                                    |
|                      |                        |               |                                                                                         |                                                                                                    |
|                      |                        |               |                                                                                         |                                                                                                    |
|                      |                        |               |                                                                                         |                                                                                                    |
|                      |                        |               |                                                                                         |                                                                                                    |
|                      |                        | < Wstecz      | Zakończ                                                                                 | Anului                                                                                                    |
|                      | e authorized the follo | Processing fi | Processing file e authorized the following features: or Desktop Standard Concurrent Use | Processing file e authorized the following features: or Desktop Standard Concurrent Use      (Wstecz Zakończ |

Jeżeli komputer, na którym instalujesz program ArcGIS nie ma połączenia z Internetem (w jednym z poprzednich kroków wybrałeś opcję autoryzacji przez stronę www), kliknij przycisk Save... aby zapisać plik autoryzacji, a następnie przejdź do kroku Autoryzacja przez WWW.

| Software Authorization                                                                                                    |       |
|----------------------------------------------------------------------------------------------------|-------|
| Email Authorization                                                                                                    |       |
| Click Save to save your authorization information to disk, then choose one of the options be<br>to finish the authorization process.                                                                         | alow  |
| Save                                                                                                    |       |
| <ol> <li>Upload the authorization information file to the My Esri website (recommended): Sign into<br/>https://my.esri.com/#/activations/secure-site and follow the instructions displayed there.</li> </ol> | )     |
| 2. Email the authorization information file to: <u>authorize@esri.com</u>                                                                                                    |       |
| Esri will email your authorization file to:<br>jnowak@mojafirma.pl                                                                                                    |       |
| Once you receive your authorization file, start the ArcGIS Administrator again, click on the<br>Authorize Now button.                                                                                        |       |
| Select 'I have received an authorization file from Esri and am now ready to finish the<br>authorization process.', and follow the instructions on the screen.                                                |       |
|                                                                                                    |       |
|                                                                                                    |       |
|                                                                                                    |       |
|                                                                                                    |       |
|                                                                                                    |       |
| < Wstecz Zakończ Ar                                                                                                    | nuluj |

•

# Krok 10 /13

Skopiuj zapisany plik autoryzacji na komputer, który ma połączenie z Internetem i przejdź na stronę:

https://my.esri.com/#/activations/secure-site

Kliknij przycisk Wybierz plik, wskaż lokalizację pliku authorize.txt i kliknij przycisk Wczytaj, aby załadować plik na serwer.

|     | My Esri                                                                                               |                                                              |                                   | ✓ Przegląd              | Użytkownicy     | Licencjonowanie        | Do pobrania   | Obsługa | ?              | ŝ   |
|-----|----------------------------------------------------------------------------------------------------|--------------------------------------------------------------|-----------------------------------|-------------------------|-----------------|------------------------|---------------|---------|----------------|-----|
| Dod | atkowe narzędzia licencjonowania 🏻 🗎                                                                  | Operacje dotyczące zabezp                                    | ieczonych instalacji Autoryz      | acje ArcSDE 10 i Arc    | IMS 10          |                        |               |         |                |     |
|     |                                                                                                    | Operacje do                                                  | tyczące zabezpie                  | eczonych in             | stalacji        |                        |               |         |                |     |
|     | Nadaj autoryza                                                                                        | cję, odbierz autoryzację lub n                               | apraw instalacje ArcGIS 10.x,     | które nie mają bezpo    | ośredniego dos  | tępu do Internetu.     |               |         |                |     |
|     |                                                                                                    |                                                              |                                   |                         |                 |                        |               |         |                |     |
|     | Wykonaj poniższe instrukcje, aby nada                                                                 | ać autoryzację, odebrać autor                                | yzację lub naprawić instalacje    | ArcGIS 10.x, które n    | ie mają bezpoś  | redniego dostępu o     | do Internetu. |         |                |     |
|     | 1. Skopiuj lub wyeksportuj plik autory                                                                | yzacji, plik dezautoryzacji lub pl                           | k naprawczy wygenerowany pr       | zez Kreator autoryzacj  | i oprogramowai  | nia ArcGIS na nośnik   | przenośny.    |         |                |     |
|     | <ol> <li>2. Skorzystaj z komputera z dostępen</li> <li>3. Pobierz otrzymany w ten sposób p</li> </ol> | n do Internetu, aby przejść do lo<br>Jik na pośnik przepośny | okalizacji pliku, a następnie wcz | ytaj go, używając znajo | dującego się po | niżej pola Wybierz pli | k.            |         |                |     |
|     | 4. Aby zakończyć proces, skopiuj nov                                                                  | vy plik do katalogu instalacji Are                           | GIS i przejdź do pliku, korzysta  | ąc z Kreatora autoryza  | acji oprogramov | vania.                 |               |         |                |     |
|     | Wybierz plik                                                                                          |                                                              |                                   |                         |                 |                        |               | ι       | Jpuść plik tut | taj |
|     | authorize.txt<br>3.38 KB                                                                              |                                                              |                                   |                         |                 |                        |               |         | >              | <   |
|     | Dozwolone typy plików: .txt                                                                           |                                                              |                                   |                         |                 |                        |               | Anulu   | Prześli        | ij  |

# Krok 11 /13

Po pomyślnej rejestracji powinno uruchomić się pobieranie pliku authorization.resps. Plik zapisz i skopiuj na komputer z zainstalowanym wcześniej serwerem licencji ArcGIS License Manager.

| h   | My Esri Do pobrania Obsługa ? {ထိ                                                                                                    |
|-----|----------------------------------------------------------------------------------------------------|
| Doo | datkowe narzędzia licencjonowania   Operacje dotyczące zabezpieczonych instalacji Autoryzacje ArcSDE 10 i ArcIMS 10                                                                                                    |
|     | Operacje dotyczące zabezpieczonych instalacji                                                                                                    |
|     | Nadaj autoryzację, odbierz autoryzację lub napraw instalacje ArcGIS 10.x, które nie mają bezpośredniego dostępu do Internetu.                                                                                                    |
|     | Wykonaj poniższe instrukcje, aby nadać autoryzację, odebrać autoryzację lub naprawić instalacje ArcGIS 10.x, które nie mają bezpośredniego dostępu do Internetu.<br>1. Skopiuj lub wyeksportuj plik autoryzacji, plik dezautoryzacji lub plik naprawczy wygenerowany przez Kreator autoryzacji oprogramowania ArcGIS na nośnik przenośny.<br>2. Skorzystaj z komputera z dostępem do Internetu, aby przejść do lokalizacji pliku, a następnie wczytaj go, używając znajdującego się poniżej pola Wybierz plik.<br>3. Pobierz otrzymany w ten sposób plik na nośnik przenośny.<br>4. Aby zakończyć proces, skopiuj nowy plik do katalogu instalacji ArcGIS i przejdź do pliku, korzystając z Kreatora autoryzacji oprogramowania. |
|     | Wybierz plik                                                                                                    |
|     | authorize.txt<br>Pomyślnie przesłano plik.                                                                                                    |
|     | Dozwolone typy plików: .txt 🗸 Wniosek dotyczący komputera w trybie offline został przetworzony pomyślnie. Pobierz plik licencji, korzystając z poniższego przycisku "Pobierz plik licencji".                                                                                                    |
|     | Zresetuj formularz Pobierz plik licencji 🗘                                                                                                    |

# Krok 12 /13

Plik autoryzacji authorization.resps uruchom dwukrotnym kliknięciem myszy. Na ekranie pojawi się okno Software Authorization Wizard.

Kliknij przycisk Dalej aby rozpocząć walidację pliku autoryzacji.

| to finish the authorization Browse |
|------------------------------------|
| to finish the authorization Browse |
| Browse                             |
| Browse                             |
| CIC Secure                         |
| CIS Server                         |
| CIC Canvas                         |
| dis server                         |
| tal for ArcGIS                     |
|                                    |
|                                    |
|                                    |
|                                    |
|                                    |
|                                    |
|                                    |
|                                    |
|                                    |
|                                    |

# Krok 13 /13

Jeśli walidacja zakończyła się pomyślnie programy z pakietu ArcGIS są gotowe do użycia.

| Software Authorization Wizard             | ;                       | × |
|-------------------------------------------|-------------------------|---|
| Authorization Complete                    |                         |   |
|                                           |                         |   |
|                                           |                         |   |
| /                                         |                         |   |
| <ul> <li>Processing f</li> </ul>          | ile                     |   |
|                                           |                         |   |
| You have authorized the following feature | es:                     |   |
| ArcGIS for Desktop Standard Concurren     | nt Use 🔨                |   |
|                                           |                         |   |
|                                           | $\checkmark$            |   |
|                                           |                         |   |
|                                           |                         |   |
|                                           |                         |   |
|                                           |                         |   |
|                                           |                         |   |
|                                           |                         |   |
|                                           |                         |   |
|                                           |                         |   |
|                                           | < Wstecz Zakończ Anuluj |   |
|                                           |                         |   |